# 申請宿網步驟說明

說明: 設定範例以 Internet Explorer 11 為主:

## Step1

- 申請者需事先申請 學生電子郵件信箱或申請 宿網認證用帳號[]
- 開Internet Explorer□在網址列輸入http://dormnet.nthu.edu.tw,點宿網申請,如下圖示:

| (-) (-) (-) (                         |  |  |  |  |
|---------------------------------------|--|--|--|--|
|                                       |  |  |  |  |
| ■ 服務項目                                |  |  |  |  |
| ● <u>申請流程</u>                         |  |  |  |  |
| ◎ 宿網申請/異動                             |  |  |  |  |
| MAC查詢與設定                              |  |  |  |  |
| - <u>  禁用/警告査詢</u>                    |  |  |  |  |
| · · · · · · · · · · · · · · · · · · · |  |  |  |  |
| 🕀 🧰 [English]                         |  |  |  |  |
| □ 💼 【公告事項】                            |  |  |  |  |

# Step2

- 請詳讀並遵守下列各項規定,如同意,請按「同意(Accept)□□如下圖示:
  - 六、宿網使用者應遵守下列事項,如有違反情事,停止其使用權。
  - (一)國立清華大學校園網路使用規範(必看)。
  - (二)國立清華大學不當網路資訊處理辦法(必看)。
  - (三)國立清華大學學生宿舍網路管理辦法。
  - (四) 善盡個人電腦管理責任,做好防護措施,避免中毒。
  - (五) 使用網路應不妨礙他人使用權益。
  - (六)嚴禁使用宿網傳遞侵權之數位資料,例如: \_受保護之影音媒體及電腦軟體(必看)等, 違者持續停權30日,且須至生輔組進行網路使用教育會談與校規處理。
  - (七) 不得私自串接設備供他人使用。

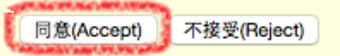

## Step3

進行身份確認,輸入電子郵件信箱(或宿網帳號)與密碼,然後送出申請。以下圖示為範例,僅供參考,請勿照填

| [他注意事項:                                                                                                    |                                                                                                    |                                                             |
|----------------------------------------------------------------------------------------------------|----------------------------------------------------------------------------------------------------|-------------------------------------------------------------|
| ther points for attention:                                                                                     |                                                                                                    |                                                             |
| <ol> <li>提出申請作業後,於每日10時與16時<br/>After an application is submitted,<br/>will be available for using.</li> </ol> | 進行系統處理完畢後即可使用。<br>on every day's 10am and 4pm when system ha                                                                                                    | s finished processing,                                      |
| 2. 無故使用非指定之I P或無故不繳交圖<br>Using unassigned IP or unpaid Inte<br>from seven days up to total deprive             | 武器及網路通訊使用費,依其情節輕重,予以暫停在     Server Fees will cause suspension of its access     ration of access right depending on seriousnes     Access right depending on seriousnes     Access right dependi | 使用宿網7天 至 停權。<br>to Dormitory network<br>s of circumstances. |
| <ol> <li>學生申請宿網後的基本資料,可用於<br/>Those data used for dormitory net<br/>affairs.</li> </ol>                        | 宿網系統之業務。<br>work usage application may be used in dormit                                                                                                    | ory network system                                          |
|                                                                                                    | 須遵守「學生宿舍網路使 m99.nthu.edu.tw m00.nthu.edu.tw                                                                                                    | 2各項規定與措施。                                                   |
| <ol> <li>N使用本校學生佰苦納路之用户,必<br/>All dormitory network users have t<br/>announcement regulation.</li> </ol>       | to obey "Regulation of D m101.nthu.edu.tw m102.nthu.edu.tw m103.nthu.edu.tw m104.nthu.edu.tw                                                                                                    | ge" and C.C.C. s                                            |

### Step4

- 填寫白色表格的部份,以下圖示為範例,僅供參考,請勿照填
- 欲申請使用宿網,申請型態選"登錄"
- •申請宿網成功之後,欲更換齋別、寢室(例如文齋201更換到雅齋303),申請型態選"更新"
- 不想使用宿網了, 欲關閉網路埠以免被他人非法使用, 申請型態選"刪除"

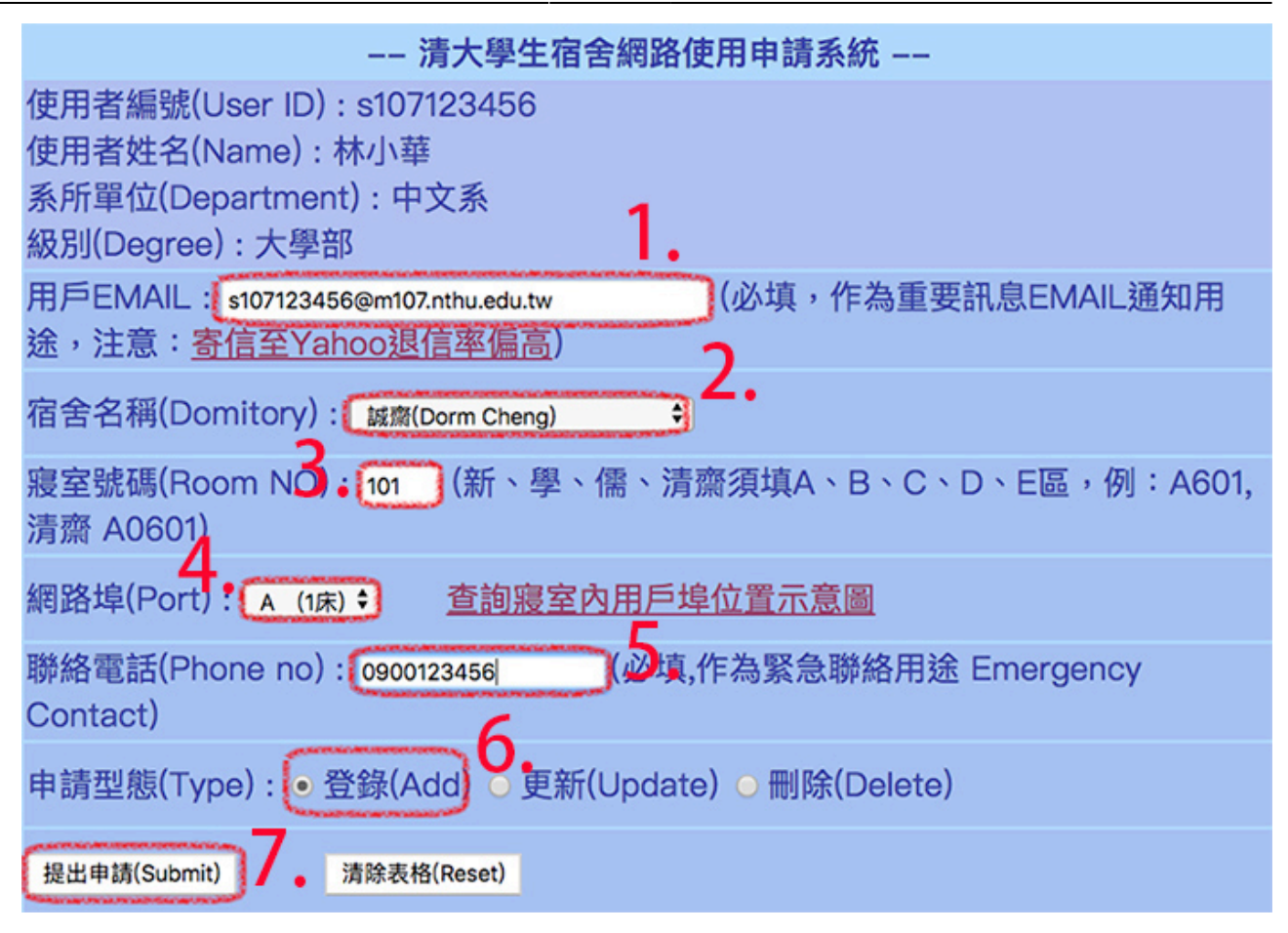

#### Step5

 按"提出申請"之後會帶出這個畫面,請把它應用到網路卡的TCP/IP設定值(設定範例),此資料 會Email到您填寫的信箱,不用擔心忘記設定值,但還是建議您當場用手機拍下畫面,以下圖示為範 例,僅供參考

| 學生宿舍網路申請回應訊息                                                                                                    |     |     |    |     |     |  |
|----------------------------------------------------------------------------------------------------|-----|-----|----|-----|-----|--|
| 使用編號                                                                                                    | 姓名  | 系所  | 宿舍 | 室別  | 網路埠 |  |
| s107123456                                                                                                    | 林小華 | 中文系 | 義齋 | 101 | A   |  |
| *指定的IP位址(IP Address)= 140.114.220.1<br>*子網路遮罩(Subnet Mask)= 255.255.255.0<br>*預設開道(Gateway)= 140.114.220.254<br>*DNS伺服器(DNS Server) = 140.114.63.1<br>* 140.114.64.1 |     |     |    |     |     |  |
| *提出申請作業後,於每日10時與16時(另行公告除外:107/08/31 12:00 後使用)進行系統處理完畢後即可使用。<br>*系統完成處理前,網路埠不會通電、不會傳送或接收電子訊號,故燈號沒有亮正常的。                                                             |     |     |    |     |     |  |
| *連上網路前,需在電腦 <u>設定網路TCP/IP</u> 。<br>*服務電話:上班時間請電校內分機 31178,假日 31000                                                                                                   |     |     |    |     |     |  |
| 計通中心已接受您的宿舍網路申請,同時已將回應訊息寄到您的EMAIL。<br>注意: <u>寄信至Yahoo退信率偏高</u>                                                                                                    |     |     |    |     |     |  |

#### Step6

提出申請後,於每日10時與16時進行系統處理完畢後即可使用
 系統完成處理前,網路埠不會通電、不會傳送或接收電子訊號,故燈號沒有亮是正常的。

服務信箱□dorms@cc.nthu.edu.tw 服務電話:分機31178(學生宿舍網路服務專線) 服務時間:週一至週五08:30-12:0013:30-17:00

計算機與通訊中心 網路系統組 敬啟

> From: https://net.nthu.edu.tw/netsys/ - 網路系統組

Permanent link: https://net.nthu.edu.tw/netsys/faq:domitory\_net\_apply\_sample:test1

Last update: 2019/08/21 14:46

×